HKUVPN2 Installation and Connection Procedure with VPN Client for Windows(WinXP, WinVista, Win7 and Win8)

Notes:

- 1. Please read the appendix if you are using Kaspersky Anti-Virus or Kaspersky Internet Security Software
- 2. It is recommended to uninstall any old HKUVPN2 VPN client software before proceeding.

(A) Configuration Procedure – Installing VPN Client (To be done once only):

1. Download the VPN client from HKU Portal

- Login HKU Portal (http://hkuportal.hku.hk)
- Click "Campus Information Serveries"
- Click "Central IT Services"
- Click "Download VPN Client (HKUVPN2)"
- Choose and download the VPN client

2. Double-click the setup file

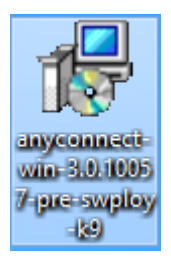

## 3. Click Next

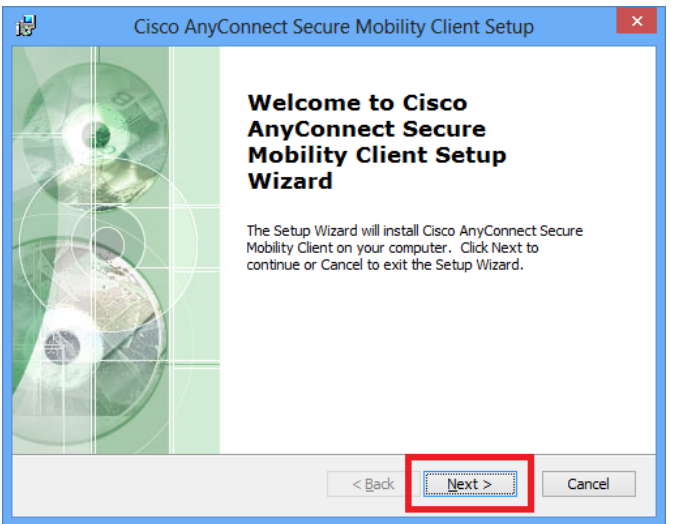

4. Select "I accept the terms in the License Agreement", and then click Next

| Cisco AnyConnect Secure Mobility Client Setup                                                                                                    | ×     |
|----------------------------------------------------------------------------------------------------|-------|
| End-User License Agreement<br>Please read the following license agreement carefully                                                                                                    |       |
| Cisco End User License Agreement                                                                                                    | ^     |
| IMPORTANT: PLEASE READ THIS END USER LICENSE<br>AGREEMENT CAREFULLY. DOWNLOADING, INSTALLING<br>OR USING CISCO OR CISCO-SUPPLIED SOFTWARE<br>CONSTITUTES ACCEPTANCE OF THIS AGREEMENT. |       |
| CISCO SYSTEMS, INC. OR ITS SUBSIDIARY<br>LICENSING THE SOFTWARE INSTEAD OF CISCO                                                                                                    | ¥     |
| <u>I accept the terms in the License Agreement</u> O I <u>d</u> o not accept the terms in the License Agreement                                                                        |       |
| Advanced Installer                                                                                                    | ancel |
|                                                                                                    |       |

## 5. Click Install

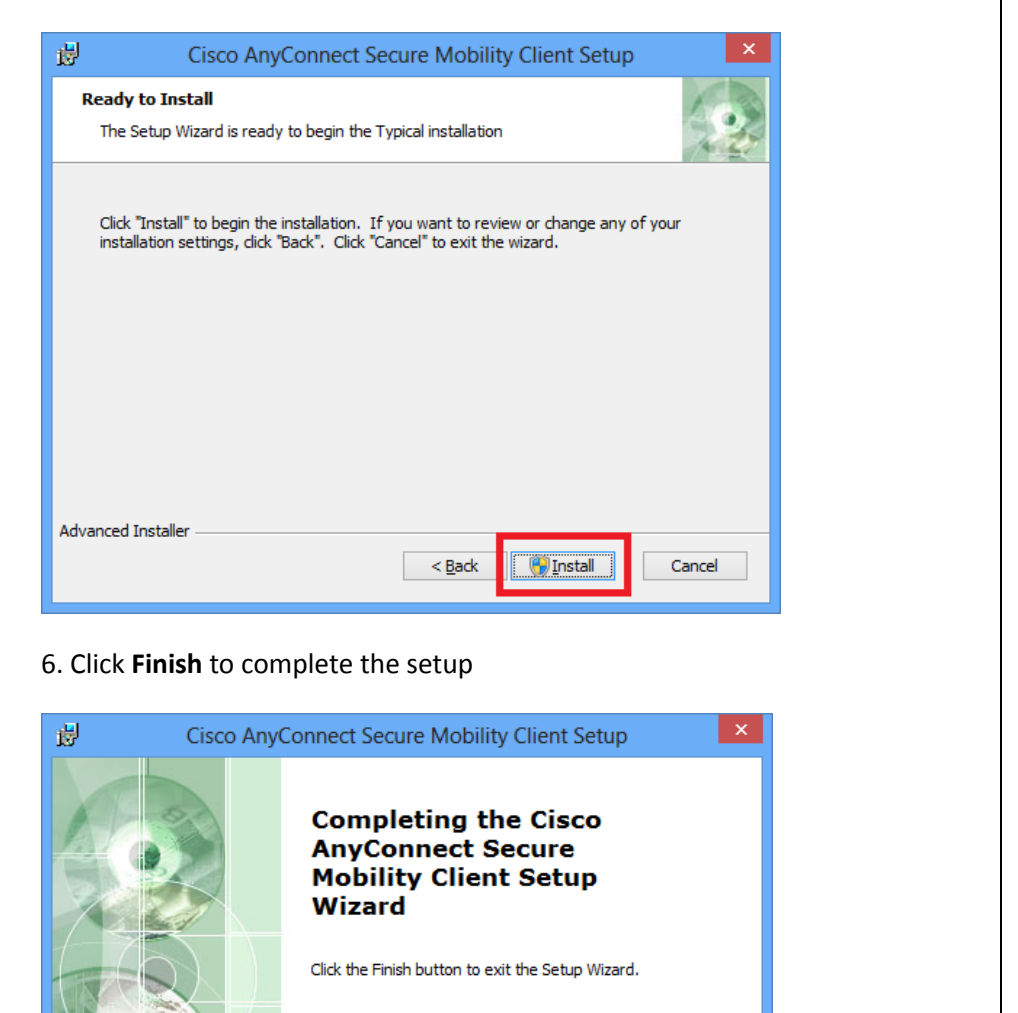

< Back

Finish

### (B) Connection Procedure

1. Locate the **Cisco AnyConnect Secure Mobility Client** program in your Start menu or Start Screen. The exact location of the program in the Start menu will depend on your version of Windows and how it is configured.

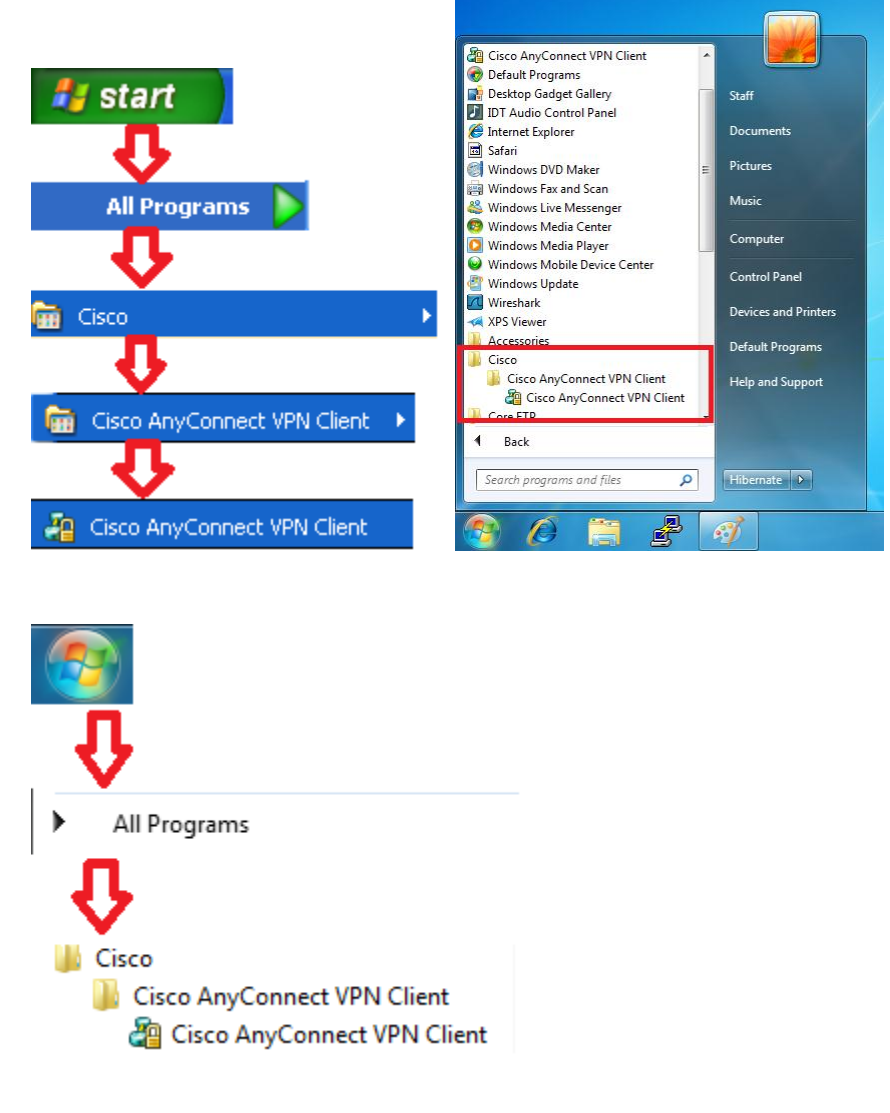

HKUVPN2 Installation and Connection Procedure with VPN Client for Windows (WinXP, WinVista, Win7 and Win8) v1.3

Cancel

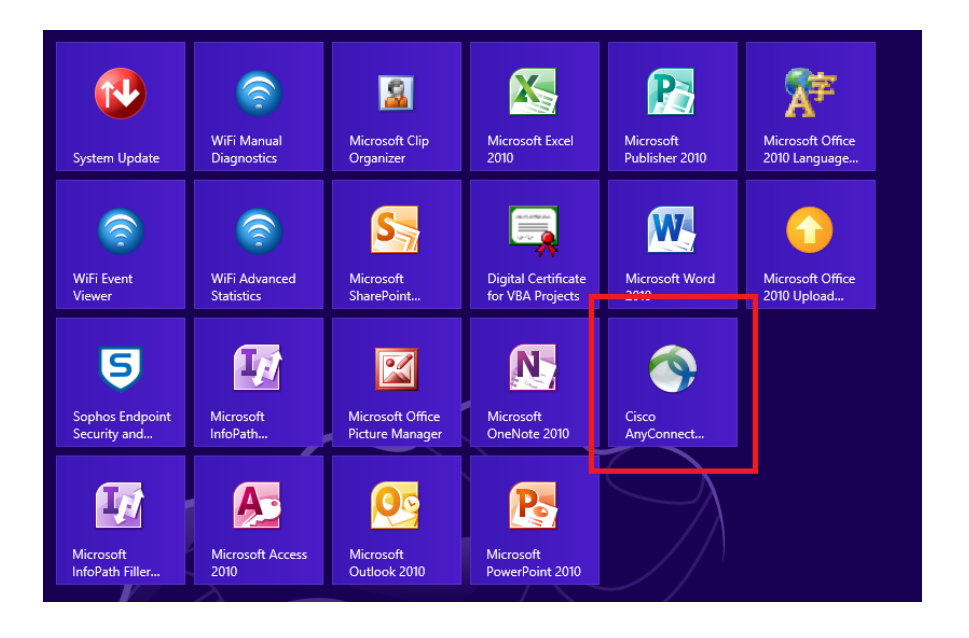

2. Enter sslvpn.hku.hk in VPN box and click Connect button

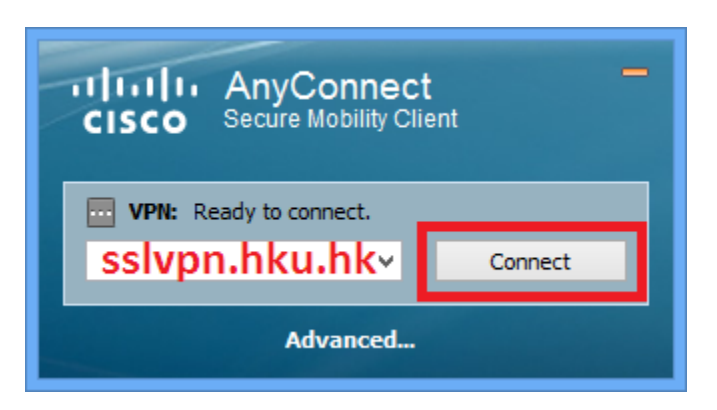

3. Enter your **HKU Portal UID** and **PIN** in **username** and **password** box respectively and click **OK** button

| Cisco AnyConnect   sslvpn.hku.hk |                      |             |
|----------------------------------|----------------------|-------------|
| Please ent                       | ter your username an | d password. |
| Username:<br>Password:           |                      |             |
|                                  | ОК                   | Cancel      |

4. Once it is connected, A VPN Logo with padlock will appear in system tray

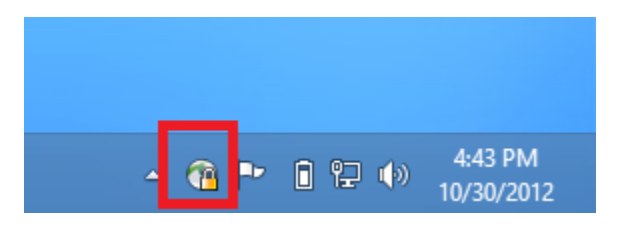

5. Right click the VPN icon in system tray and then click **VPN Disconnect** to disconnect from VPN Server

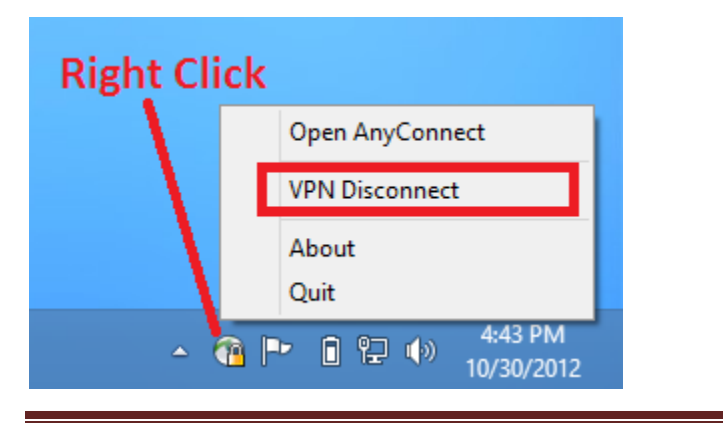

# Appendix:

It is a known issue that **Kaspersky Anti-virus** or **Kaspersky Internet Security** block Cisco Anyconnect VPN client. Please follow below steps to allow VPN connection of Cisco Anyconnect VPN client if you are using Kaspersky product.

(A) Allow Cisco Anyconnect VPN Client in Kaspersky Anti-Virus 6.0 for Windows Workstations

1. Open the Kaspersky Anti-Virus 6.0 for Windows Workstations and click Settings

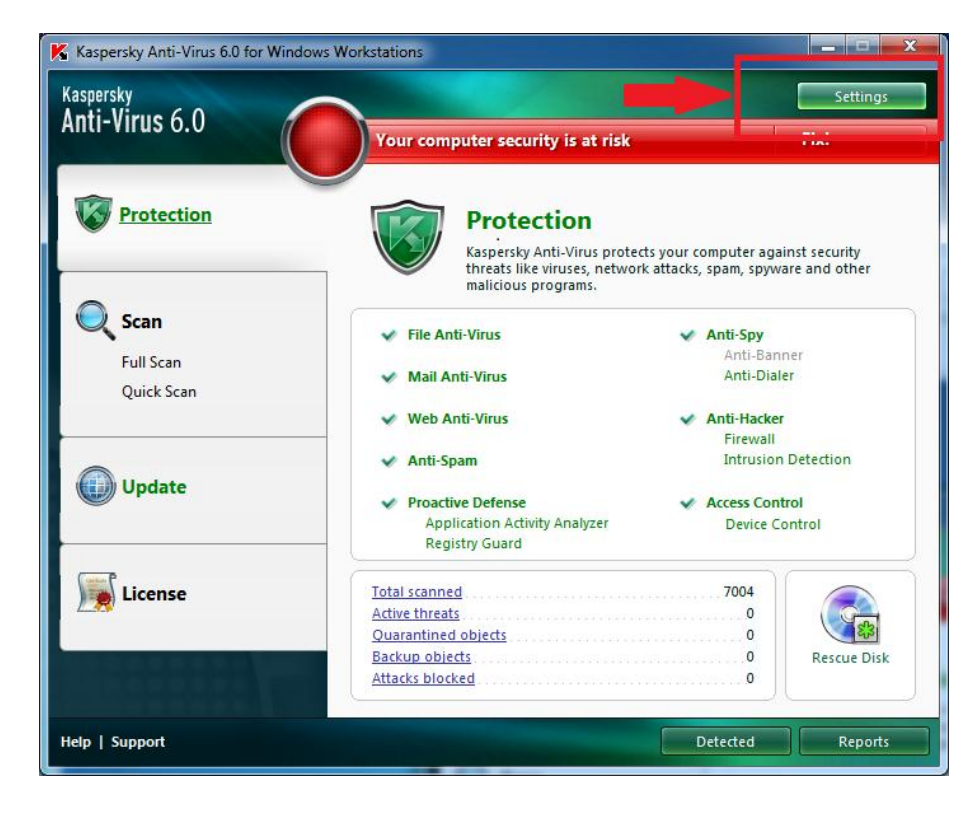

HKUVPN2 Installation and Connection Procedure with VPN Client for Windows (WinXP, WinVista, Win7 and Win8) v1.3

### 2. Click Trusted zone...

| Kaspersky<br>Anti-Virus 6.0                                                                                                    | Protection                                                                                                    |
|----------------------------------------------------------------------------------------------------|----------------------------------------------------------------------------------------------------|
| Protection<br>File Anti-Virus<br>Mail Anti-Virus<br>Proactive Defense<br>Anti-Spy<br>Anti-Hacker<br>Anti-Spam<br>Access Control<br>Scan<br>Full Scan<br>Update<br>Options<br>Reports and Storages<br>Network | <ul> <li>General</li> <li>☑ Enable protection</li> <li>☑ Launch Kaspersky Anti-Virus at startup</li> <li>☑ Enable Advanced Disinfection technology</li> <li>Exclusions</li> <li>☐ Threats</li> <li>Detection of the following threat types is enabled:</li> <li>viruses, worms, trojan programs, spyware and other malware, adware, auto-dialer, suspicious compressed files, multi-packed objects</li> <li>Application settings management</li> <li>Load Save Reset</li> </ul> |
| Help                                                                                                    | <u>QK</u> <u>C</u> lose <u>Apply</u>                                                                                                    |

3. In the window that appears, click **Trusted applications** tab and then click **Add**... and select **Browse...** from the menu that appears.

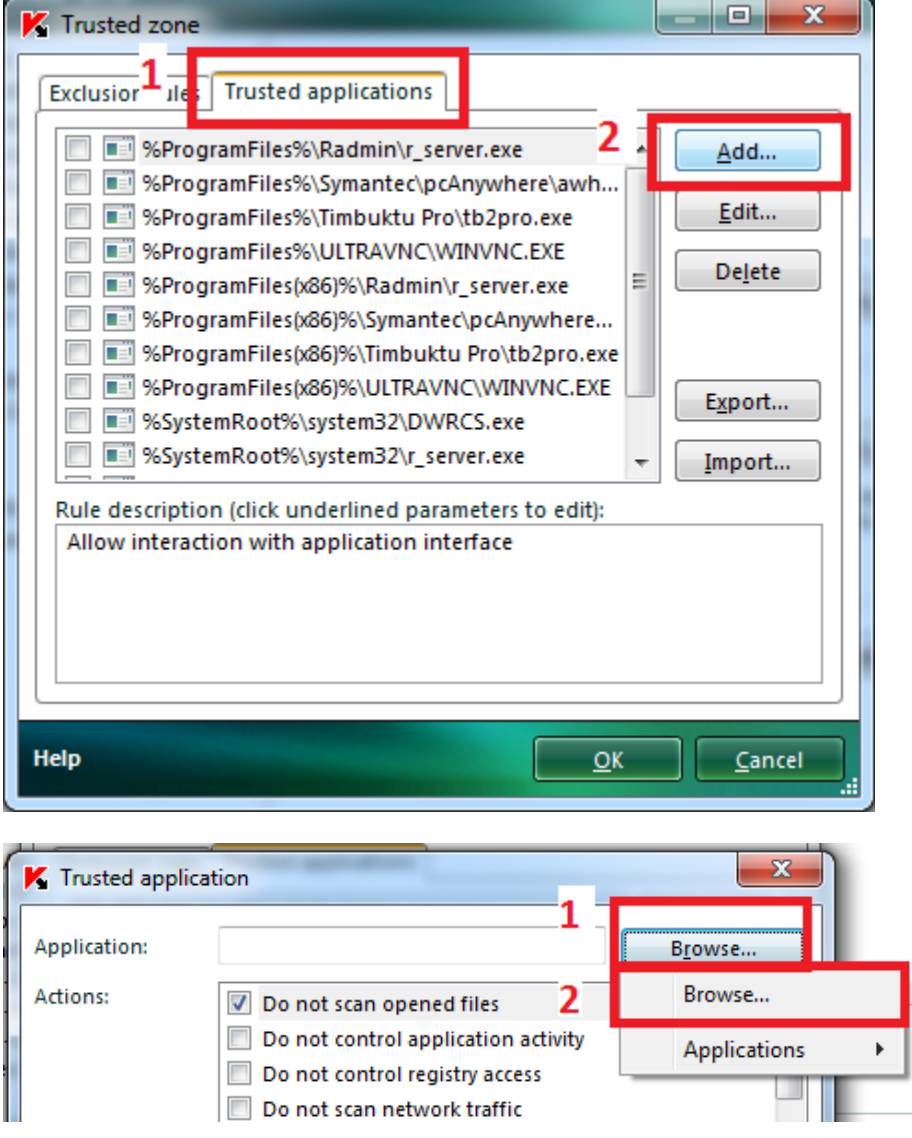

4. Locate the **vpnagent** program, which is normally in the *C*:\*Program Files*\*Cisco*\*Cisco AnyConnect Secure Mobility Client* folder on My Computer.
Select **vpnagent** and click on **Open**.

| K Please specify the exe | cutab          | e module                                 | -          |                                         |                            | ×           |
|--------------------------|----------------|------------------------------------------|------------|-----------------------------------------|----------------------------|-------------|
| C V Prog                 | ram F          | iles      Cisco      Cisco AnyConnect VP | N Client 🕨 | ✓ 4 Sec                                 | arch Cisco AnyCon          | nect VPN 🔎  |
| Organize 🔻 New           | folde          | r                                        |            |                                         |                            |             |
| 🧮 Desktop                | *              | Name                                     |            | Date modified                           | Туре                       | Size        |
| Downloads 📃 🖳 🖳          |                | 鷆 res<br>💷 InstallHelper.exe             |            | 11/12/2010 4:20 PM<br>8/17/2010 2:14 AM | File folder<br>Application | 30          |
| En Liberter              | 1              | 🔜 VACon.exe                              |            | 8/17/2010 2:15 AM                       | Application                | 121         |
| Dealter 1                | - It           | - VACONO4.exe                            |            | 8/17/2010 2:15 AM                       | Application                | 137         |
| Desktop                  | Ξ              | 省 vpnagent.exe                           |            | 8/17/2010 2:16 AM                       | Application                | 579         |
| Documents     Music      | IP-            | I - I                                    |            | 8/17/2010 2:16 AM                       | Application                | 39          |
| Pictures                 |                | 🖓 vpndownloader.exe                      |            | 8/17/2010 2:17 AM                       | Application                | 513         |
| Videos                   |                | al vpnui.exe                             |            | 8/17/2010 2:18 AM                       | Application                | 191         |
| P Computer               | r              |                                          |            |                                         |                            |             |
|                          | Ŧ              | •                                        | 11         | 1                                       |                            | +           |
| F                        | ile <u>n</u> a | me: vpnagent.exe                         |            | 2                                       | Dpen                       | ▼<br>Cancel |

5. Check the box against **Do not scan network traffic**. Click on **OK**, then **OK** again and then once more to close the **Settings** window and apply the changes.

| K Trusted app                                                                                         | lication                                                                                                |
|----------------------------------------------------------------------------------------------------|----------------------------------------------------------------------------------------------------|
| Application:                                                                                          | C:\Program Files\Cisco\Cisco AnyConnec                                                                  |
| Actions:                                                                                              | ☑ Do not scan opened files                                                                              |
|                                                                                                    | Do not control application activity                                                                     |
| 1                                                                                                    | Do not scan network traffic                                                                             |
| Rule descriptio<br>Do not scan o<br>Do not scan <u>a</u><br>at <u>any</u> remo<br>and at <u>any</u> r | n (click underlined parameters to edit):<br>pened files<br>II network traffic<br>te host<br>remote port |
| Help                                                                                                  | 2 <u>OK</u> <u>Cancel</u>                                                                               |

(B) Allow Cisco Anyconnect VPN Client in Kaspersky Internet Security 2012 or Kaspersky Anti-Virus 2012

1. Open the Kaspersky Internet Security or Kaspersky Anti-Virus and click Settings

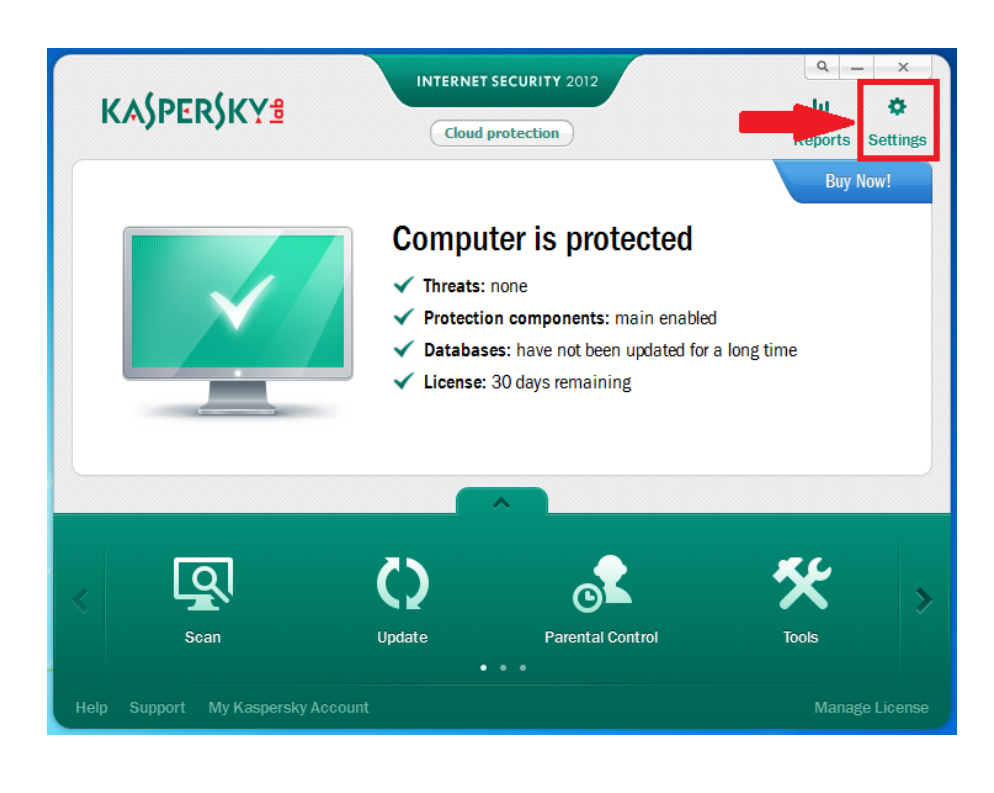

2. Click Advanced Settings and then click Threats and Exclusions. Click settings... under Exclusions section

| 🖌 Settings 🛛 📘                                                                                                    | _ x                                                                                                    |
|----------------------------------------------------------------------------------------------------|----------------------------------------------------------------------------------------------------|
| 🔋 🔍 🧭 💼                                                                                                    | Detected Threats and Exclusion Rules                                                                                                    |
| 2 Advanced Settings<br>Threats and Exclusions<br>Seif-Defense<br>Battery Saving<br>Compatibility<br>Network<br>Notifications<br>Reports and Storages<br>Feedback<br>Gaming Profile<br>Appearance<br>Parental Control<br>Manage Settings | You can choose the categories of threats you want detected and enter exclusions into the software that you do not want scanned.<br>Detection of the following threat types is enabled:<br>- viruses, worms, Trojans and malicious tools;<br>- adware, and autodialer tools;<br>- unknown packagers, and multi-packed objects;<br>Settings<br>- Exclusions<br>Rules: 0 (total 0)<br>Trusted applications: 1 (total 1)<br>Settings |
| Help Restore                                                                                                    | OK <u>Close</u> Apply                                                                                                    |

HKUVPN2 Installation and Connection Procedure with VPN Client for Windows (WinXP, WinVista, Win7 and Win8) v1.3

3. In the window that appears, click **Trusted applications** tab and then click **Add**... and select **Browse...** from the menu that appears.

| Exclusion 1 Trusted applicat          | ions              |          |
|---------------------------------------|-------------------|----------|
| 2 Add Cedit Collecter<br>Applications | Path<br>temRoot%\ | system32 |
| Help                                  | ОК                | Close    |

4. Locate the **vpnagent** program, which is normally in the *C*:\*Program Files*\*Cisco* \*Cisco* AnyConnect Secure Mobility Client folder on My Computer.
Select **vpnagent** and click on **Open**.

| 🖌 Open        |                                                                                                    |                    | ×           |
|---------------|----------------------------------------------------------------------------------------------------|--------------------|-------------|
| Look in:      | 🕌 Cisco AnyConnect VPN Client                                                                                                    | - G 👂 📂 🛄-         |             |
| (Here)        | Name                                                                                                    | Date modified      | Туре        |
| 24            | 퉬 res                                                                                                    | 11/12/2010 4:20 PM | File folder |
| Recent Places | 🔜 InstallHelper.exe                                                                                                    | 8/17/2010 2:14 AM  | Applicatio  |
|               | NACon.exe                                                                                                    | 8/17/2010 2:15 AM  | Applicatio  |
|               | VACon64.exe                                                                                                    | 8/17/2010 2:15 AM  | Applicatio  |
| Desktop       | 📲 vpnagent.exe                                                                                                    | 8/17/2010 2:16 AM  | Applicatio  |
| <b>—</b>      | 💷 vpncli.exe                                                                                                    | 8/17/2010 2:16 AM  | Applicatio  |
| 633           | avpndownloader.exe                                                                                                    | 8/17/2010 2:17 AM  | Applicatio  |
| Libraries     | and the second second s | 8/17/2010 2:18 AM  | Applicatio  |
|               |                                                                                                    |                    |             |
| Computer      |                                                                                                    |                    |             |
|               |                                                                                                    |                    |             |
| Network       | •                                                                                                    |                    | Þ           |
| NELWOIK       | File name: vpnagent.exe                                                                                                    | -                  | Open        |
|               | Files of type: •.exe                                                                                                    |                    | Cancel      |

5. Check the boxes against **Do not inherit restrictions from the parent process (application)** and **Do not scan network traffic**. Click on **OK**, then **OK** again and then once more to close the **Settings** window and apply the changes.

| K Exclusions for application                                                                        |
|----------------------------------------------------------------------------------------------------|
| VPN Agent Service                                                                                   |
| Do not scan opened files                                                                            |
| Do not monitor application activity                                                                 |
| 1 🔽 Do not inherit restrictions from the parent process (application)                               |
| Do not monitor child application activity                                                           |
| 2 🗹 Do not scan network traffic                                                                     |
| Do not scan <u>all</u> network traffic<br><u>any</u> remote IP addresses<br><u>any</u> remote ports |
|                                                                                                    |
| Help 3 OK Cancel                                                                                    |